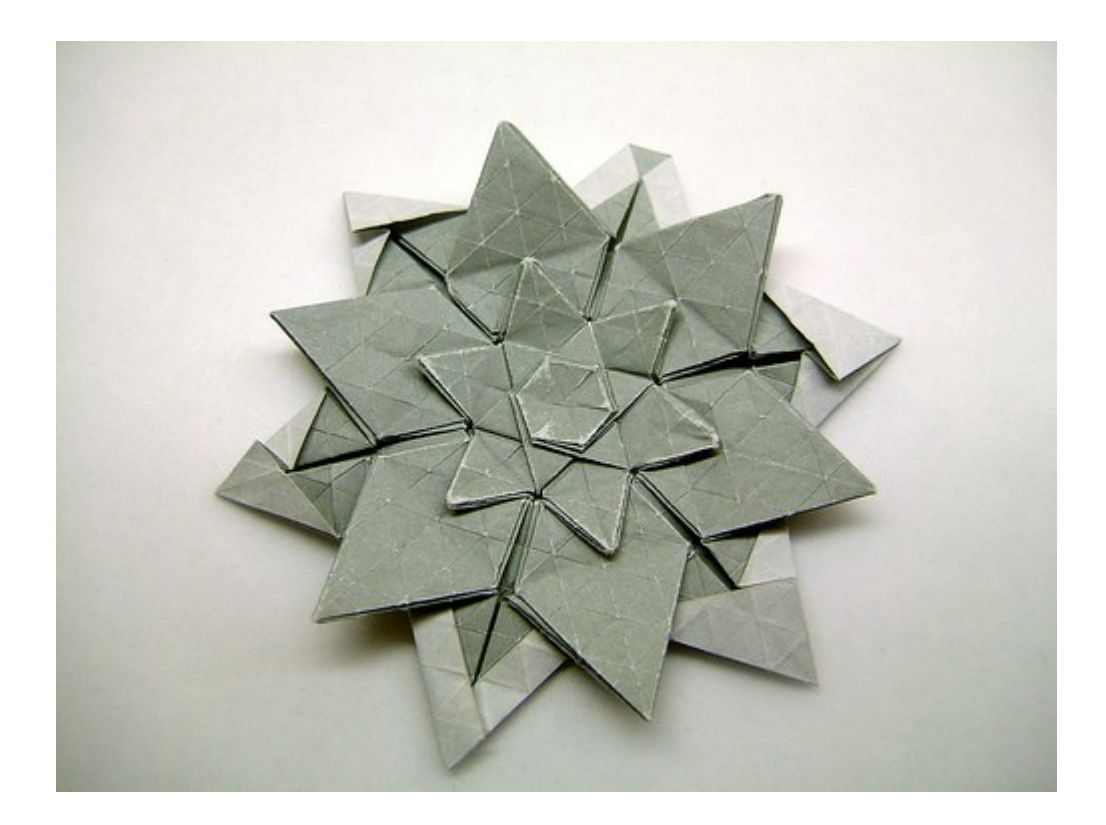

# HexCheck

The Hexadecimal OCR output reader © 2008 By Leszek Chmielewski

## Manual

### Index

| 00. System requirements | 3 |
|-------------------------|---|
| 01. WTF is HexCheck?    | 3 |
| 02. User interface      | 3 |
| 03. Usage               | 4 |
| 04. Technology          | 5 |
| 05. Credits             | 5 |
|                         |   |

#### 00. System requirements

HexCheck should work with any Windows and any PC capable to run Windows.

01. WTF is HexCheck?

HexCheck is a simple and small utility I made for cheating. If you got Hexadecimal "Type-in" from magazines, why not OCR them instead of typing it in? The problem is that after OCRing, there are many badly recognised characters. HexCheck can fix most of the problems.

I wrote this utility to re-enter all hex coder of "Sir Gawain" from Microhobby (spanish) magazine for Spectrum, after this title was not working correctly.

It works only with the standard Hex schema:

Each line consists of Line number starting with 1, step 1. Then ten bytes hex code follow (20 chars) and finally a checksum (decimal, all hex values added).

I think, this may be useful for Retro-Computing fans, who don't like to type up pages of Hexadecimal codes, finding out that there was a bug, months after starting to type (I'm talking about such monster programs like Giga CAD on C64).

Anyway, If this program saved you hours, days or weeks of typing, I would be happy. I would be even more happy if you donate me a small amount of  $\notin$  (Paypal to <u>retrozx@gmail.com</u>). You can write comments, request and anything else to this mail address too.

02. User interface

| HexCheck 0.1 By LCD (c) 2008                                                                                                    |            |                                        | ×       |  |
|----------------------------------------------------------------------------------------------------|------------|----------------------------------------|---------|--|
| Project Menu                                                                                                    |            |                                        |         |  |
| 🖆 😋 🛛 🔂 Toolbar                                                                                                    |            |                                        |         |  |
| 1         0000200048B50208D800         511           2         50000115F0RE00F0RE10         946           3         00C8AF06486400540001         638           4         0700000000000000000000000000000000000 | Hex Editor | <ul> <li>Line number by one</li> </ul> | Gadgets |  |
| <b>Statusbar (Messages)</b>                                                                                                    |            |                                        |         |  |

#### 03. Usage

After you load or paste the Hex codes (with line number and Checksum), you can start checking using the second Toolbar icon or from project menu. If the program detects a not correctable error in a line, it will put a message in the status bar and highlight the questionable line:

| Project         22       O210000048000253538E       624         23       0053RE2000C8BF064878       862         24       0058000107000000000       96         25       800168550320FEFF4000       107e         26       0342000000000600068       269         27       8402085800500001149C       535         28       RE009CRE100048850208       783         29       A8e0380015200AF0000       482         30       RF100068640208880038       677         31       00015200RF0000AF1000       449         32       4855020808050000114       580         33       9CRE009CRE1000C8RF05       1057         34       48800062000142000000       355         35       00008001685503200R00       507         36       400003420000000060       229         37       028530210280099002       432         38       5253AE10053AE200e2883       847         39       02103800900025253RE       559         40       0053RE20002853021078       646         41       00800025253RE053RE       734         42       200028B3021058009000       597   | HexCheck 0.1 By LCD (c) 2008                                                                                                    | ×                                     |
|----------------------------------------------------------------------------------------------------|----------------------------------------------------------------------------------------------------|---------------------------------------|
| Start checking here         22       02100004800025353RE       624         23       0053RE2000C8RF064878       862         24       0058000107000000000       96         25       800168550320FEFF4000       107e         26       034200000000600068       269         27       8402085800500001149C       535         28       RE009CRE100048850208       783         29       A8e0380015200AF0000       482         30       RF10006864020888038       677         31       00015200RF0000AF1000       449         32       48502080050000114       580         33       9CRE009CRE1000C8RF05       1057         34       4880006200014200000       355         35       0008001685503200R00       507         36       4000034200000000000       229         37       0028530210280990002       432         38       5253AE0053AE200e2883       847         39       02103800900025253RE       559         40       0053RE20002853021078       646         41       008800025253RE       559         42       200028B3021058009000       597 | Project                                                                                                    |                                       |
| 22       021000004800025353RE       624         23       0053RE2000C8RF064878       862         24       0058000107000000000       96         25       800168550320FEFF4000       107e         26       034200000000600068       269         27       8402085800500001149C       535         28       RE009CRE100048850208       783         29       A8e03800015200AF0000       482         30       RF10006864020888038       677         31       00015200RF0000AF1000       449         32       48550208080050000114       580         33       9CRE009CRE1000C8RF05       1057         34       4880006200014200000       355         35       00008001685503200R00       507         36       4000034200000000060       229         37       0028530210280099002       432         38       5253AE0053AE200e2883       847         39       021038009000025253RE       559         40       0053RE20002853021078       646         41       008800025253RE053RE       734         42       200028B3021058009000       597                 | 🖻 🐃 🧹 Start checking here                                                                                                    |                                       |
| 43 025253RE0053RE200028 670<br>44 53021008009900025253 717                                                                                                    | Image: Product Start checking here           22         021000004800025353RE         624           23         0053RE2000C8RF064878         862           24         0058000107000000000         96           25         800168550320FEFF4000         107e           26         034200000000000000000000         82           27         8402085800500001149C         535           28         RE009CRE100048850208         783           29         A8e03800015200AF0000         482           30         RF100068640208880038         677           31         00015200RF0000AF1000         449           32         48550208080050000114         580           33         9CRE009CRE1000C8RF05         1057           34         48800062000142000000         355           35         00008001685503200R00         507           36         40000342000000000000000000000000000         229           37         00285302102800990002         432           38         5253AE0053AE200e2883         847           39         02103800900025253RE         559           40         0053RE20002853021078         646           41         008800025253RE0053RE         734     < | Bad line marked in a different colour |
| Bad Data or checksum in line 22 (is:432, should be: 624)                                                                                                    | Bad Data or checksum in line 22 (is:432, should be: 62                                                                                                    | 24) Here is the error message!        |

Now you can compare the original source line:

#### 22 0210C0004800025353AE 624

(Please notice that this scan was done at 150 DPI, as it was taken from already scanned magazine from a online archive), I recommend to use 200-300 DPI for less errors)

You can see: the 5<sup>th</sup> character was originally "C", but Omnipage confused it with Zero. This is a critical error because the program cannot really recognise itself which of the nine zeros could be in fact a "C". This is impossible since HexCheck has no own OCR routine (yet, who knows?), so such a error cannot be auto corrected.

Replace it and re-check the code (you can ignore the "R" as it will be auto corrected to A by Hexcheck itself. This is a error that can be easy auto corrected).

The next problems are found in line 25 ("R"'s in line 23 are not reported as error due to auto correcting them to "A", which saves a lot of time).

Now you got this:

| HexCheck 0.1 By LCD (c) 2008                                                                                         | ×                  |
|----------------------------------------------------------------------------------------------------|--------------------|
| Project                                                                                                    |                    |
| <b>2</b>                                                                                                    |                    |
|                                                                                                    | Line number by one |
| 41 008800025253RE0053RE 734                                                                                          |                    |
| 43 025253RE0053RE200028 670                                                                                          |                    |
| 44 55021000009900025255 717<br>45 DE0052DE200060DE0220 702<br>Bad Data or checksum in line 25 (is:926, should be: 10 | 7)                 |

#### Original:

#### 25 B00168850320FEFF4000 1070

You must check always the checksum first. It should be 1070, but Omnipage reads it as "107e" (So the program confuses it with 107). There are more problems: "B" was changed to "8", the other "B" was changed to "5", these are not automatically correctable errors, so you must change it by hand. The program detects also missing lines and other errors.

After you corrected all the errors, you can save the CODE Block as TAP or TZX (in case you are a Spectrum user like I), or BIN, for all other Home Computers. This can be done from menu.

You must enter the in-TAP name, Start address and file size (if padded, refer to the magazine what to save).

04. Technology

Auto correction for Hexadecimal numbers (very simple, I know) was created by me already in 2005, but not used until now.

05. Credits

HexCheck was coded in PureBasic 4.30 Final by Leszek Daniel Chmielewski. It was planed to include it as a part of Retro-X.

Instruction written in OpenOffice 3.0.

Hex examples from "Hicrohobby" magazine game "Sir Gawain"